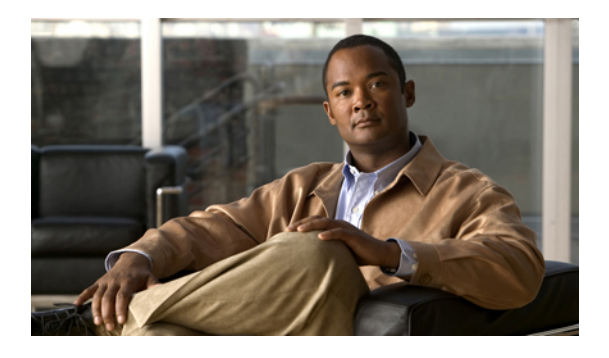

# **Managing the Deleted Items Folder**

- About the Deleted Items Folder, page 1
- Managing Deleted Items, page 1

### **About the Deleted Items Folder**

When you delete messages from the Messaging Inbox web tool, Cisco Unity Connection saves them in the Deleted Items folder. You can listen to deleted voice messages; retrieve the deleted messages so that you can listen to them, reply to or forward them; restore them to the Messaging Inbox; or delete them permanently.

#### **Related Topics**

• Managing Deleted Items, page 1

## **Managing Deleted Items**

#### Procedure

Step 1 In the Messaging Inbox, select the View Deleted Items icon below the menu bar.

**Step 2** On the Deleted Items page, manage the items, as applicable:

| Option                                      | Description                                                                                                    |
|---------------------------------------------|----------------------------------------------------------------------------------------------------|
| Listen to a voice message                   | Select the <b>speaker icon</b> to the left of the message.                                                                                   |
|                                             | Or                                                                                                    |
|                                             | Open the message and play it by using the Media Master.                                                                                      |
| Reply to or forward a message               | Open the message, and select the applicable icon.                                                                                            |
| Restore a message to the Messaging<br>Inbox | Check the check box to the left of the message, and select the <b>Restore Selected to Inbox</b> icon below the menu bar.                     |
| Permanently delete a message                | Check the check box to the left of the message, select the <b>Delete</b><br><b>Selected</b> icon below the menu bar, then select <b>OK</b> . |